## **Simulate Tutorial**

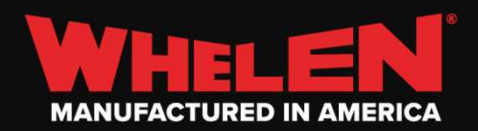

Simulate uses **SSO** (*Single Sign-On*) to securely authenticate users. If the Sign in page does not load check your popup blocker settings.

| 🕙 Sign up or sign in - Google Chrome            |          |         | ×   |  |
|-------------------------------------------------|----------|---------|-----|--|
| whelenlabb2c.b2clogin.com/whelenlabb2c.onmicros | soft.com | 1/b2c_1 | _si |  |
|                                                 |          |         |     |  |
|                                                 |          |         | -   |  |
|                                                 |          |         |     |  |
|                                                 |          |         |     |  |
| WHELEP                                          |          |         |     |  |
|                                                 |          |         |     |  |
| Sign in                                         |          |         |     |  |
| Sign in with your email address                 |          |         |     |  |
| Sign in with your cinan address                 |          |         |     |  |
| Email Address                                   |          |         |     |  |
|                                                 |          |         |     |  |
| Password                                        |          |         |     |  |
| Forgot your password?                           |          |         |     |  |
|                                                 |          |         |     |  |
| Sign in                                         |          |         |     |  |
| Don't have an account? Sign up now              |          |         |     |  |
|                                                 |          |         |     |  |
|                                                 |          |         |     |  |
|                                                 |          |         | -   |  |
|                                                 |          |         |     |  |

If you have forgotten your password, then click *Forgot Password (1).* to go through the process of resetting your password. If you are a first-time user, you will want to click *Sign Up Now (2).* to begin entering your user details.

|                   |                 |                  |       |  | ٦ |
|-------------------|-----------------|------------------|-------|--|---|
|                   |                 |                  |       |  |   |
|                   |                 |                  |       |  |   |
|                   | Sig             | gn ir            | ו     |  |   |
| Sign in with      | your e          | mail ad          | dress |  |   |
| Email Address     |                 |                  |       |  |   |
|                   |                 |                  |       |  |   |
| Password          |                 |                  |       |  |   |
| Forgot your passy | vord?           |                  |       |  |   |
| Si                | gn in           |                  |       |  |   |
| Don't have an acc | ount? <u>Si</u> | <u>gn up now</u> | 2     |  |   |
|                   |                 |                  |       |  |   |

| When signing up enter a valid email   |
|---------------------------------------|
| address and click Send Verification   |
| Code (1). you will receive a code via |
| email.                                |

| 🔊 User details - Google Chrome 📃                          |        |       |
|-----------------------------------------------------------|--------|-------|
| whelenlabb2c.b2clogin.com/whelenlabb2c.onmicrosoft.com/B2 | C_1_Si |       |
| < Cancel WHELEN                                           |        | ^     |
| User Details                                              |        |       |
| Email Address                                             | *      | F     |
| Send verification code                                    |        |       |
| New Password                                              | *      |       |
| Confirm New Password                                      | *      |       |
| First Name                                                | *      |       |
| Last Name                                                 | *      |       |
| Business User                                             |        |       |
| Yes                                                       |        | 1.000 |
| No                                                        |        |       |
| Job Title                                                 | *      |       |
| Organization                                              | *      | •     |

| Enter the verification code from the       |
|--------------------------------------------|
| email and click <b>Verify code</b> (1). to |
| complete the security validation.          |

| whelenlabb2c.b2clogin.com/whelenlabb2c.onmicrosoft.com/B2                             | C_1_Si |   |
|---------------------------------------------------------------------------------------|--------|---|
| Cancel WHELEN                                                                         |        |   |
| User Details                                                                          |        |   |
| Verification code has been sent to your inbox. Please copy it to the input box below. |        | - |
| mdunham@whelen.com                                                                    | *      |   |
| Verification Code                                                                     | *      |   |
| Verify code Send new code                                                             |        | l |
| New Password                                                                          | *      |   |
| Confirm New Password                                                                  | *      |   |
| First Name                                                                            | *      | r |
| Last Name                                                                             | *      |   |
| Business User                                                                         |        |   |
| Yes                                                                                   |        |   |
| No                                                                                    |        | • |

Once a valid code has been entered you can set your password, name, and user details (**1**).

|                                             | ^ | • |
|---------------------------------------------|---|---|
| Change e-mail                               |   |   |
|                                             | * |   |
|                                             | * |   |
| Mark                                        | * |   |
| Dunham                                      | * |   |
| Yes<br>No                                   |   |   |
| Cloud & Desktop Software Support Specialist | * |   |
| Whelen                                      | * |   |
| ountry/Region                               |   |   |
|                                             | ~ |   |

 $\stackrel{\text{\tiny 2}}{\sim}$  Mark Dunham  $\, \smallsetminus \,$ 

On the Simulate home page, you start a new simulation by choosing the **VEHICLE TYPE** and uploading a valid **Command** configuration for a **WCX Control system** (1). You can also revisit an existing simulation (2). or open a simulation that was shared with you (3).

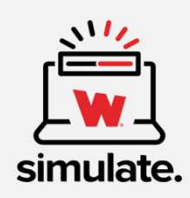

| CHOOSE & VEHICLE TYPE*       |                                 |                |             |
|------------------------------|---------------------------------|----------------|-------------|
|                              | CoreJusticeHex10_LegacyPatternT | SIMULATION     | SOURCE USER |
|                              | CoreJusticeHex10_LegacyPatternT | Sim_ClassFile  | mdunham@w.  |
| 1                            | CCPWCX2250-5 12-2023-1.38.1     |                | 3           |
| UPLOAD COMMAND CONFIGURATION | VIEW ALL SIMULATIONS            | VIEW ALL SHARE |             |

Copyright ©2023 Whelen Engineering. All rights reserved.

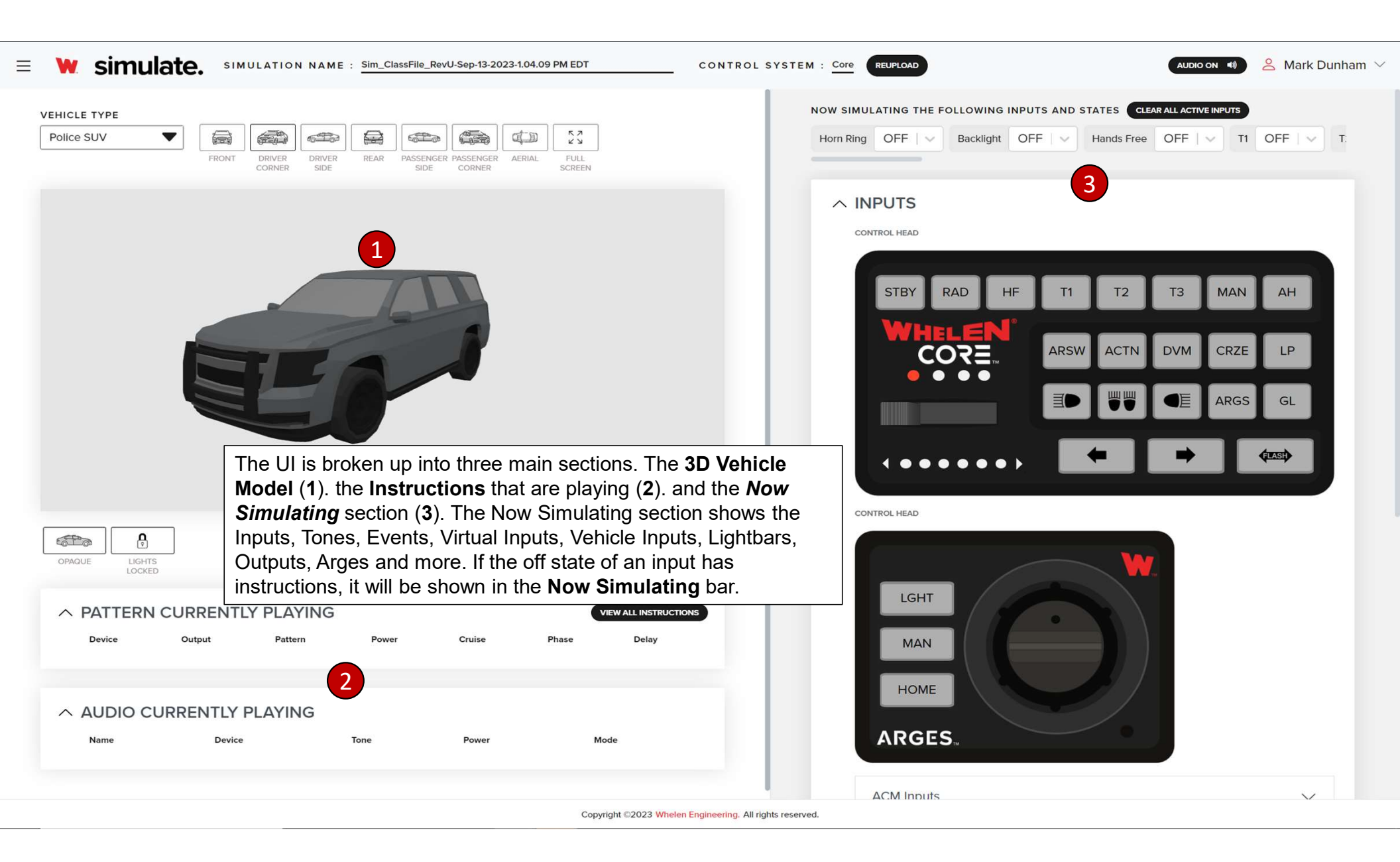

| E W simulate. SIMULATION NAME : SIM_Class                   | File_RevZ-Oct-06-2023-10.45.38 AM EDT CONTROL SYSTEM :                                                                                             | Core REUPLOAD                                                                                         | AUDIO ON 🦚 🙁 Mark Dunham 🗸                               |
|-------------------------------------------------------------|----------------------------------------------------------------------------------------------------|----------------------------------------------------------------------------------------------------|----------------------------------------------------------|
| VEHICLE TYPE Police SUV FRONT DRIVER DRIVER REAR P          | ASSENGER PASSENGER AERIAL FULL<br>SIDE CORNER SCREEN                                                                                               | rn Ring OFF V Backlight OFF V Hands                                                                   | CLEAR ALL ACTIVE INPUTS                                  |
|                                                             |                                                                                                    | Lightbar : •<br>••••• Pass WCX Tracer : •<br>•••••• Rear Inner :<br>••••••••••••••••••••••••••••••••• |                                                          |
|                                                             | You can add davisas to the vehicle model by                                                                                                    | Duo Lights No duo lights added                                                                        | Trio Lights<br>No trio lights added                      |
|                                                             | scrolling down and <b>dragging</b> Lightbars,<br>Outputs or the Arges to the vehicle ( <b>1</b> ). If the<br>device has already been placed on the | Driver Headlight :<br>Driver Push Bumper :                                                            | Pass Headlight :<br>Pass Push Bumper :                   |
| OPAQUE LIGHTS<br>LOCKED                                     | vehicle model it will be highlighted grey and<br>the cursor will change from a hand to a<br>pointer.                                               | Driver Mirror :<br>Driver Rear Fender :<br>Driver Tail Light :                                        | Pass Mirror :<br>Pass Rear Fender :<br>Pass Tail Light : |
| A PATTERN CURRENTLY PLAYING     Device Output Pattern Power | VIEW ALL INSTRUCTIONS<br>Cruise Phase Delay                                                                                                    | Driver Rear Inboard :<br>Driver Rear Licens                                                           | Pass Rear Inboard<br>Pass Rear License                   |
| ∧ AUDIO CURRENTLY PLAYING                                   |                                                                                                    | J10-15 2.5A     I     Gunlock 10A     I                                                               | J10-16 2.5A :<br>J17-2 10A :                             |
| Name Device Tone                                            | Power Mode                                                                                                    | J17-1 10A :<br>J17-5 15A :                                                                            | J17-3 10A :<br>J17-6 15A :                               |
|                                                             | Copyright ©2023 Whelen Engineering. All rights reserved.                                                                                           |                                                                                                    |                                                          |

|               |                                                                                                    | NOW OF          |                        |     |                         |          |
|---------------|----------------------------------------------------------------------------------------------------|-----------------|------------------------|-----|-------------------------|----------|
| e SUV         |                                                                                                    | Horn Rit        | ng OFF V Backlight OFF |     | Hands Free OFF V T1 OFF | • • •    |
| FR            | INT DRIVER DRIVER REAR PASSENGER PASSENGER AERIAL FULL<br>CORNER SIDE SIDE CORNER SCREEN                                         |                 | LIGHTBARS              |     |                         |          |
|               |                                                                                                    |                 | Lightbar               | :   | Driver WCX Tracer       | :        |
|               |                                                                                                    |                 | Pass WCX Tracer        |     | Front Inner             | :        |
|               |                                                                                                    |                 | Rear Inner             | :   |                         |          |
|               |                                                                                                    | ~               | OUTPUTS                |     |                         |          |
|               |                                                                                                    |                 |                        |     | CREATE OUTPU            | JT GROUP |
|               |                                                                                                    |                 | Duo Lights             |     | Trio Lights             |          |
|               |                                                                                                    |                 | No duo lights added    |     | No trio lights added    |          |
|               |                                                                                                    |                 | Driver Headlight       | :   | Pass Headlight          | :        |
|               | J10-15 2.5A                                                                                                    |                 | Driver Push Bumper     | •   | Pass Push Bumper        | :        |
|               | When dragging a device to be placed on the vehicle Gree                                                                          | en boxes        | Driver Mirror          | ) : | Pass Mirror             | :        |
|               | will appear that will allow you to layout the vehicle quickly<br>Devices added to the vehicle model will <b>Blink</b> when place | r ( <b>1</b> ). | Driver Rear Fender     | :   | Pass Rear Fender        | •        |
| LOCKED        | show the location it was added to. The vehicle model car                                                                         | be              | Driver Tail Light      | :   | Pass Tail Light         | :        |
| PATTERN CURRE | manipulated using the mouse or by picking one of the pre-                                                                        | edefined        | Driver Rear Inboard    | :   | Pass Rear Inboard       | :        |
| Device Output | views (2).                                                                                                    |                 | Driver Rear Licens     | :   | Pass Rear License       | :        |
|               |                                                                                                    |                 | Gunlock 10A            | i   | J10-16 2.5A             | :        |
|               |                                                                                                    |                 | J17-1 10A              | :   | J17-2 10A               | :        |
| AUDIO CURRENT |                                                                                                    |                 |                        |     | <b>I</b> 17-3 10A       |          |
| AUDIO CURRENT | svice Tone Power Mode                                                                                                    |                 | 📃 J17-5 15A            | :   | 51/-5 IOA               | :        |

| CONTRO                                                                                                  | OL SYSTEM : Core REUP | LOAD                    |            |                         | Mark Du |
|----------------------------------------------------------------------------------------------------|-----------------------|-------------------------|------------|-------------------------|---------|
| ICLE TYPE                                                                                               | NOW SIMULATIN         | IG THE FOLLOWING INPUTS | AND STATES | CLEAR ALL ACTIVE INPUTS |         |
| ice SUV ▼<br>FRONT DRIVER DRIVER REAR PASSENGER PASSENGER AERIAL FULL<br>SIDE CORNER SIDE CORNER SCREEN | Horn Ring Of          | FF V Backlight OFF      | Hands      | s Free OFF V T1 OF      | FIV     |
|                                                                                                    |                       | PUTS                    |            | CREATE OUT              |         |
|                                                                                                    |                       | Duo Lights              |            | Trio Lights             |         |
|                                                                                                    |                       | No duo lights added     |            | No trio lights added    |         |
|                                                                                                    |                       | J5-1                    | :          | J5-2                    | :       |
|                                                                                                    |                       | J5-3                    | : (        | J5-4                    | :       |
|                                                                                                    | •                     | J5-5                    | : (        | J5-6                    | :       |
|                                                                                                    |                       | J5-7                    | :          | J5-8                    | :       |
|                                                                                                    |                       | J6-1                    | : (        | J6-2                    | :       |
| To Simulate <b>Duo</b> and <b>Trio</b> lightheads                                                       | •                     | J6-3                    | : (        | J6-4                    | :       |
| using Create Output Group (1).                                                                          |                       | J6-5                    |            | J6-6                    | ÷       |
|                                                                                                    |                       | J6-7                    | : (        | J6-8                    | :       |
| UGHTS<br>LOCKED                                                                                         | -                     | Driver Headlight        | 1          | Pass Headlight          | :       |
| PATTERN CURRENTLY PLAYING VIEW ALL INSTRUCTIONS                                                         | •                     | Driver Push Bumper      | : (        | Pass Push Bumper        | :       |
| Device Output Pattern Power Cruise Phase Delay                                                          | •                     | Driver Mirror           | : (        | Pass Mirror             | :       |
|                                                                                                    | •                     | Driver Rear Fender      | : (        | Pass Rear Fender        | :       |
| AUDIO CURRENTLY PLAYING                                                                                 |                       | Driver Tail Light       | : (        | Pass Tail Light         | :       |
| Name Device Tone Power Mode                                                                             | •                     | Driver Rear Inboard     | : (        | Pass Rear Inboard       | :       |
|                                                                                                    | •                     | Driver Rear Licens      | ÷. )       | Pass Rear License       | :       |
|                                                                                                    | •                     | J10-15 2.5A             | :          | J10-16 2.5A             | :       |

| 💘 simulate.    | SIMULATION NAM          | 1E : Sim_ClassFile         | _RevZA-Nov-01-2023       | 3-9.04.02 AM EE    | CONTROL SYS                              | STEM : Core | EUPLOAD         |                |            | AUDIO ON 📢              | 😤 Mark Dun |
|----------------|-------------------------|----------------------------|--------------------------|--------------------|------------------------------------------|-------------|-----------------|----------------|------------|-------------------------|------------|
| HICLE TYPE     |                         |                            |                          |                    |                                          | NOW SIMULA  | TING THE FOLLOW | ING INPUTS AND | STATES     | CLEAR ALL ACTIVE INPUTS |            |
| Police SUV     | FRONT DRIVER DRIVE      | R REAR PASSE               |                          | ERIAL FULL         | ]                                        | Horn Ring   | OFF   V Backl   | ght OFF V      | Hands Fre  | e OFF V T1              | OFF   V    |
|                | CONNER SIDE             | 516                        | SL CORNER                | Junean             |                                          | ^ OU        | TPUTS           |                |            | CREAT                   |            |
|                |                         |                            |                          |                    |                                          |             | Duo Lig         | phts           |            | Trio Lights             |            |
|                |                         |                            |                          |                    |                                          |             | No duo ligh     | ts added       |            | No trio lights add      | ed         |
|                |                         |                            |                          |                    |                                          | 3           | river Hatch     | J5-1           | J5-2       | J5-3                    |            |
|                |                         |                            |                          |                    |                                          |             | J5-1            | C              | · <b>1</b> | J5-2                    |            |
|                | -                       |                            |                          |                    |                                          |             | J5-3            |                |            | J5-4                    |            |
|                | Once Cre                | ate Outpu                  | t Group ha               | as been            | selected there will be                   | п :         | J5-5            |                |            | J5-6                    |            |
|                | a checkbo               | x next to e                | each outpu               | t ( <b>1</b> ). Ch | eck the <b>checkbox</b> to               |             | J6-1            |                |            | J6-2                    |            |
|                | add the of<br>number of | itput to the<br>foutputs h | e Output G<br>as been ac | ded to t           | ). Once the desired he output aroup aive |             |                 |                |            | J6-4                    |            |
| LOCKED         | the lighthe             | ad a <b>cust</b>           | om name                  | and sele           | ct <b>Add</b> ( <b>3</b> ).              |             | J6-5            |                |            | J6-6                    |            |
| ^ PATTERN CURR | ENTLY PLAYING           | i                          |                          |                    | VIEW ALL INSTRUCTIONS                    |             | J6-7            |                |            | J6-8                    |            |
| Device Outpu   | t Pattern               | Power                      | Cruise                   | Phase              | Delay                                    |             | Driver Headli   | ght            |            | Pass Headlight          |            |
|                |                         |                            |                          |                    |                                          |             | Driver Push E   | Bumper 🗌       | 1          | Pass Push Bumper        |            |
|                | TLY PLAYING             |                            |                          |                    |                                          | 1           | Driver Mirror   |                |            | Pass Mirror             |            |
|                | Device                  | Tone                       | Power                    |                    | Mode                                     | 1           | Driver Rear F   | ender          |            | Pass Rear Fender        |            |
| Name           |                         |                            |                          |                    |                                          |             |                 |                |            |                         |            |

| SIMULATION NAME : SIMULATION NAME : Sim_ClassFile_RevZA-Nov-01-2023-9.04.02 AM EDT CONTROL SYSTEM :    | Core REUPLOAD                     |                 |                                | Mark Dur   |
|----------------------------------------------------------------------------------------------------|-----------------------------------|-----------------|--------------------------------|------------|
| HICLE TYPE NC                                                                                          | W SIMULATING THE FOLLOWING INPUTS | AND STATES CLEA | R ALL ACTIVE INPUTS            |            |
| Olice SUV   FRONT DRIVER DRIVER REAR PASSENGER PASSENGER AERIAL FULL FULL FULL FULL FULL FULL FULL FUL | Iorn Ring OFF V Backlight OFF     | Hands Free      | OFF   ~ T1 C                   | FF   ~     |
| CONNER JOL JOL CONNER JORLY                                                                            | ∧ OUTPUTS                         |                 |                                |            |
|                                                                                                    | Duo Lights                        |                 | Trio Lights                    | TPUT GROUP |
|                                                                                                    | Driver Rear Fender                | 1 🛯 🖻           | river Hatch                    |            |
|                                                                                                    |                                   | Pa              | ass Hatch                      |            |
|                                                                                                    | J6-1                              | : 📕 J           | 6-2 Blink                      |            |
|                                                                                                    | <b>J</b> 6-3                      | i 🗌 i           | 6-2 Remove                     |            |
|                                                                                                    | <b>J</b> 6-5                      | 3 : 🔳 J         | 6-€ Reset                      |            |
|                                                                                                    | J6-7                              | IL 📄 :          | 6-8 Delete                     |            |
| Lights will be added to the <b>Duo/Trio</b> categories                                                 | Driver Headlight                  | : 📒 P           | ass Headlight                  | :          |
| according to how many outputs are selected when                                                        | Driver Push Bumper                | : 📒 P           | ass <mark>Push Bum</mark> per  | :          |
| has been created it can be <b>dragged</b> to any of the                                                | Driver Mirror                     | : 📒 P           | ass Mirror                     | :          |
| locations on the vehicle like any other output (2).                                                    | Driver Rear Fender                | : 📒 P           | ass Rear Fender                | :          |
| ∧ PATTERN CURRENTLY PLAYING Outputs added to a group will be removed from the                          | Driver Tail Light                 | : 📒 P           | ass Tail Light                 | :          |
| Device Output Pattern Outputs IISt (3).                                                                | Driver Rear Inboard               | : 📒 P           | ass Rear Inboard               | :          |
|                                                                                                    | Driver Rear Licens                | : 📒 P           | ass <mark>R</mark> ear License | :          |
| ∧ AUDIO CURRENTLY PLAYING                                                                              | J10-15 2.5A                       | : 📒 J           | 10-16 2.5A                     | :          |
| Name Device Tone Power Mode                                                                            | Gunlock 10A                       | : 🗌 J.          | 17-2 <b>1</b> 0A               | :          |
|                                                                                                    | J17-1 10A                         | : 📒 J           | 17-3 10A                       | :          |
|                                                                                                    | I17_Б 1БА                         | : 🦲 r           | 17-6 15 1                      | •          |

| HICLE TYPE                                                                                        |                                           |                                                                                                    | NOW SIMULATING THE FOLLOWING INPU                                                                                                    | JTS AND STA      | TES CLEAR ALL ACTIVE INPUTS                                                                                                    |          |
|---------------------------------------------------------------------------------------------------|-------------------------------------------|----------------------------------------------------------------------------------------------------|----------------------------------------------------------------------------------------------------|------------------|----------------------------------------------------------------------------------------------------|----------|
| olice SUV  FRONT                                                                                  | RIVER DRIVER REAR PASSE                   | NGER PASSENGER AERIAL FULL<br>CONPER SCREEN                                                                                                    | Horn Ring OFF V Backlight O                                                                                                    | FF.   V          | lands Free OFF V T1 OFF                                                                                                    |          |
|                                                                                                   |                                           |                                                                                                    | ∧ OUTPUTS                                                                                                    |                  |                                                                                                    |          |
|                                                                                                   |                                           |                                                                                                    | Duo Lights                                                                                                    |                  | CREATE OUTPU                                                                                                    | IT GROUP |
|                                                                                                   |                                           |                                                                                                    | Driver Rear Fender                                                                                                    | :                | Driver Hatch                                                                                                    | :        |
|                                                                                                   |                                           |                                                                                                    |                                                                                                    |                  | Pass Hatch                                                                                                    | :        |
|                                                                                                   |                                           |                                                                                                    | J6-1                                                                                                    | :                | J6-2 Blink                                                                                                    |          |
|                                                                                                   |                                           |                                                                                                    | <b>J</b> 6-3                                                                                                    | :                | JG-2 Remove                                                                                                    |          |
|                                                                                                   |                                           |                                                                                                    | <b>J</b> 6-5                                                                                                    | :                | J6-€ Reset                                                                                                    |          |
|                                                                                                   |                                           |                                                                                                    |                                                                                                    |                  |                                                                                                    |          |
|                                                                                                   |                                           |                                                                                                    | J6-7                                                                                                    | :                | J6-E Delete 2                                                                                                    |          |
|                                                                                                   |                                           | If at anytime you wish to add the                                                                                                    | J6-7                                                                                                    | :                | J6-E Delete     Pass Headlight                                                                                                    | :        |
| -                                                                                                 |                                           | If at anytime you wish to add the outputs back to the output list, you use the <b>Duo/Trio</b> output menu (1                                                                         | DU CAN                                                                                                    | :                | <ul> <li>J6-E Delete 2</li> <li>Pass Headlight</li> <li>Pass Push Bumper</li> </ul>                                                                                                    | :        |
|                                                                                                   |                                           | If at anytime you wish to add the<br>outputs back to the output list, you<br>use the <b>Duo/Trio</b> output menu (1<br>delete the lighthead from the <b>Ou</b> t                      | Du can<br>) to<br>tput                                                                                                    | :<br>:<br>:      | <ul> <li>J6-E Delete 2</li> <li>Pass Headlight</li> <li>Pass Push Bumper</li> <li>Pass Mirror</li> </ul>                                                                                                    | :        |
| DPAQUE LIGHTS<br>LOCKED                                                                           |                                           | If at anytime you wish to add the<br>outputs back to the output list, you<br>use the <b>Duo/Trio</b> output menu (1)<br>delete the lighthead from the <b>Out</b><br><b>Group</b> (2). | Du can<br>) to<br>tput<br>J6-7<br>Driver Headlight<br>Driver Push Bumper<br>Driver Mirror<br>Driver Rear Fender                                                                                                    | 1<br>1<br>1<br>1 | <ul> <li>J6-E Delete 2</li> <li>Pass Headlight</li> <li>Pass Push Bumper</li> <li>Pass Mirror</li> <li>Pass Rear Fender</li> </ul>                                                                                                    |          |
|                                                                                                   | PLAYING                                   | If at anytime you wish to add the<br>outputs back to the output list, you<br>use the <b>Duo/Trio</b> output menu (1<br>delete the lighthead from the <b>Out</b><br><b>Group</b> (2).  | J6-7<br>Driver Headlight<br>Driver Push Bumper<br>Driver Mirror<br>Driver Rear Fender<br>Driver Tail Light                                                                                                    |                  | <ul> <li>J6-E Delete 2</li> <li>Pass Headlight</li> <li>Pass Push Bumper</li> <li>Pass Mirror</li> <li>Pass Rear Fender</li> <li>Pass Tail Light</li> </ul>                                                                                                |          |
| PPAQUE LUGHTS LOCKED  PATTERN CURRENTLY F Device Output                                           | PLAYING<br>Pattern Power                  | If at anytime you wish to add the outputs back to the output list, you use the <b>Duo/Trio</b> output menu (1) delete the lighthead from the <b>Out Group (2)</b> .                   | <ul> <li>J6-7</li> <li>Driver Headlight</li> <li>Driver Push Bumper</li> <li>Driver Mirror</li> <li>Driver Rear Fender</li> <li>Driver Tail Light</li> <li>Driver Rear Inboard</li> </ul>                             |                  | <ul> <li>J6-E Delete 2</li> <li>Pass Headlight</li> <li>Pass Push Bumper</li> <li>Pass Mirror</li> <li>Pass Rear Fender</li> <li>Pass Tail Light</li> <li>Pass Rear Inboard</li> </ul>                                                                     |          |
| DPAQUE LIGHTS<br>LIGHTS<br>LOCKED                                                                 | PLAYING<br>Pattern Power                  | If at anytime you wish to add the outputs back to the output list, you use the <b>Duo/Trio</b> output menu (1) delete the lighthead from the <b>Out Group (2)</b> .                   | <ul> <li>J6-7</li> <li>Driver Headlight</li> <li>Driver Push Bumper</li> <li>Driver Mirror</li> <li>Driver Rear Fender</li> <li>Driver Tail Light</li> <li>Driver Rear Inboard</li> <li>Driver Rear Licens</li> </ul> |                  | <ul> <li>J6-E Delete 2</li> <li>Pass Headlight</li> <li>Pass Push Bumper</li> <li>Pass Mirror</li> <li>Pass Rear Fender</li> <li>Pass Tail Light</li> <li>Pass Rear Inboard</li> <li>Pass Rear License</li> </ul>                                          |          |
|                                                                                                   | PLAYING<br>Pattern Power<br>AYING         | If at anytime you wish to add the<br>outputs back to the output list, you<br>use the <b>Duo/Trio</b> output menu (1<br>delete the lighthead from the <b>Out</b><br><b>Group (2)</b> . | J6-7<br>Driver Headlight<br>Driver Push Bumper<br>Driver Mirror<br>Driver Rear Fender<br>Driver Tail Light<br>Driver Rear Inboard<br>Driver Rear Licens<br>J10-15 2.5A                                                |                  | <ul> <li>J6-E Delete 2</li> <li>Pass Headlight</li> <li>Pass Push Bumper</li> <li>Pass Mirror</li> <li>Pass Rear Fender</li> <li>Pass Rear Inboard</li> <li>Pass Rear License</li> <li>J10-16 2.5A</li> </ul>                                              |          |
| PPAQUE LIGHTS LIGHTS LOCKED   PATTERN CURRENTLY F Device Output   AUDIO CURRENTLY PLA Name Device | PLAYING<br>Pattern Power<br>AYING<br>Tone | If at anytime you wish to add the outputs back to the output list, you use the Duo/Trio output menu (1) delete the lighthead from the Out Group (2).                                  | J6-7<br>Driver Headlight<br>Driver Push Bumper<br>Driver Mirror<br>Driver Rear Fender<br>Driver Tail Light<br>Driver Rear Inboard<br>Driver Rear Licens<br>J10-15 2.5A<br>Gunlock 10A                                 |                  | <ul> <li>J6-E Delete 2</li> <li>Pass Headlight</li> <li>Pass Push Bumper</li> <li>Pass Mirror</li> <li>Pass Rear Fender</li> <li>Pass Rear Fender</li> <li>Pass Rear Inboard</li> <li>Pass Rear License</li> <li>J10-16 2.5A</li> <li>J17-2 10A</li> </ul> |          |

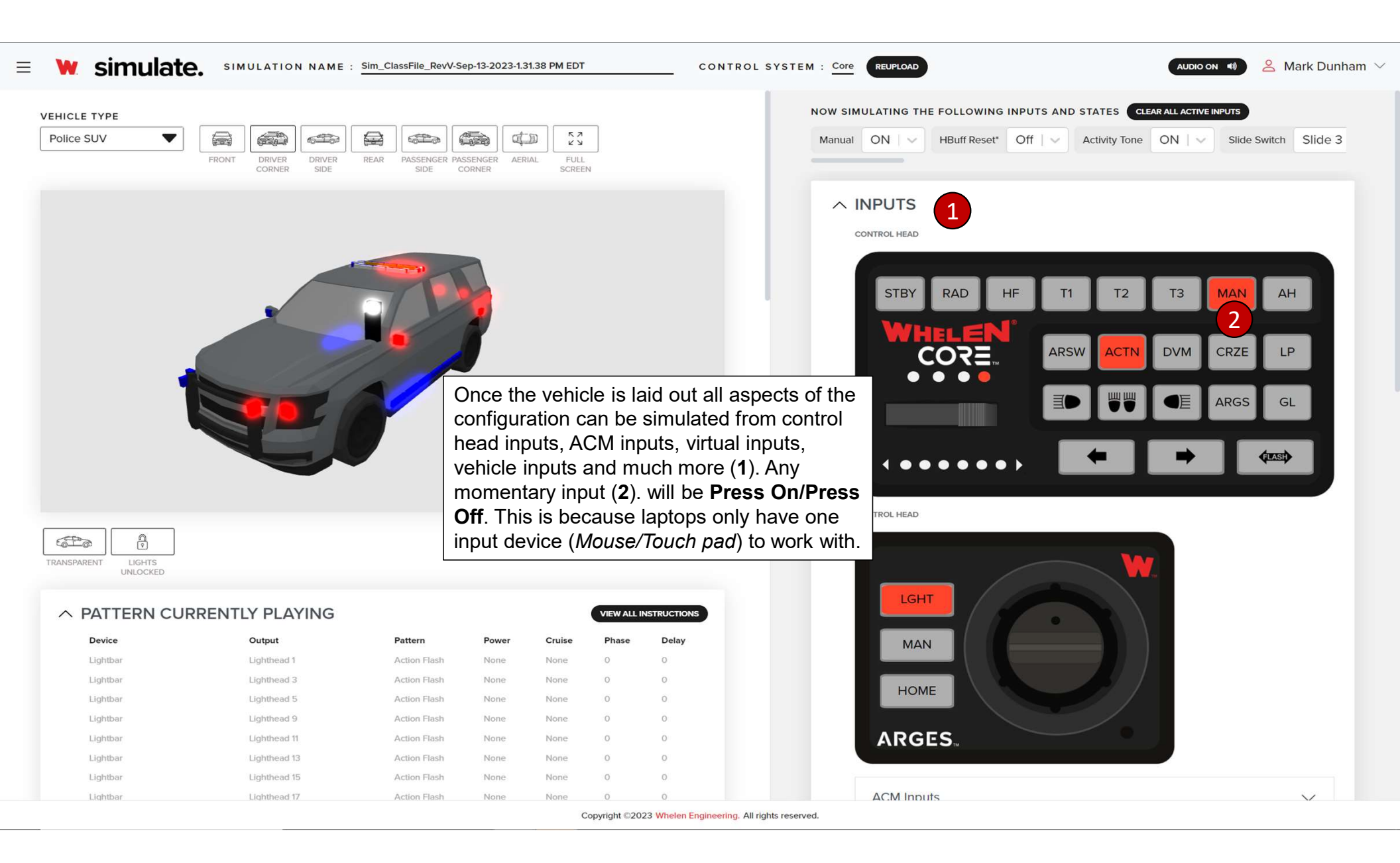

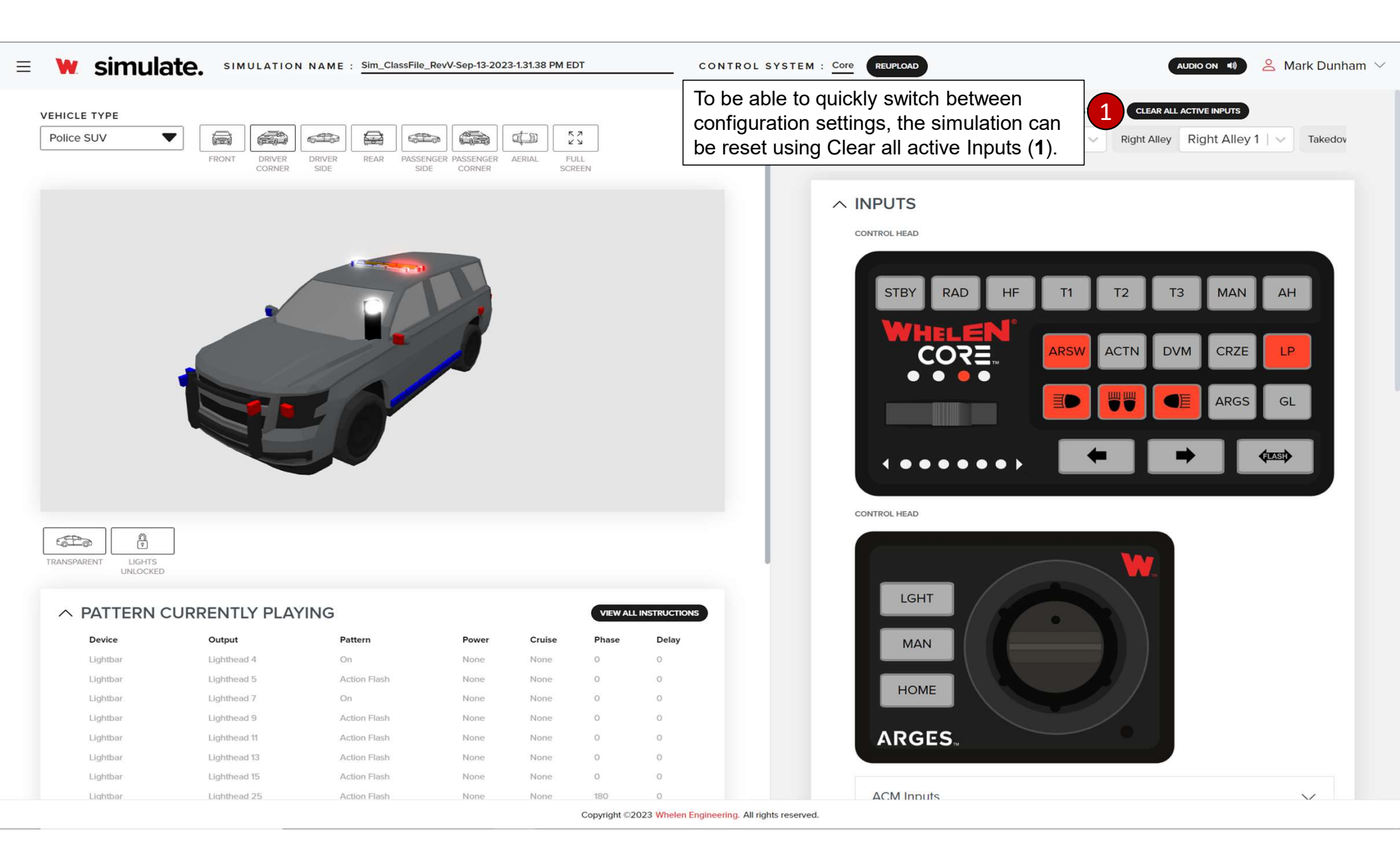

| • Sinual                                                                                                    |                                                                                                    |                                                                                |                                                                                                    |                                                                                        | <b>A</b>                                                                                                    |           |                                                                                                    |                                                                                                    |                                                                             |                                                                                                |                             |
|----------------------------------------------------------------------------------------------------|----------------------------------------------------------------------------------------------------|--------------------------------------------------------------------------------|----------------------------------------------------------------------------------------------------|----------------------------------------------------------------------------------------|----------------------------------------------------------------------------------------------------|-----------|----------------------------------------------------------------------------------------------------|----------------------------------------------------------------------------------------------------|-----------------------------------------------------------------------------|------------------------------------------------------------------------------------------------|-----------------------------|
| EHICLE TYPE                                                                                                    |                                                                                                    |                                                                                |                                                                                                    |                                                                                        | N                                                                                                    | NOW SIMU  | LATING THE FOLLOWIN                                                                                                    | G INPUTS AND ST                                                                                                    | ATES CLEAR                                                                  | ALL ACTIVE INPUTS                                                                              |                             |
| Police SUV                                                                                                    | FRONT DRIVER DRIV<br>CORNER SID                                                                                                    | VER REAR PASSENGER PASSE<br>SIDE COR                                           | NGER AERIAL FULL<br>NER SCREE                                                                           | 4                                                                                      |                                                                                                    | Pattern 3 | Play Pattern 3 🛛 🗸                                                                                                    | LB Light Sensor                                                                                                    | Day   🗸                                                                     | Manual ON                                                                                      | HBuff Re                    |
|                                                                                                    |                                                                                                    |                                                                                |                                                                                                    |                                                                                        |                                                                                                    |           | Virtual Inputs                                                                                                    |                                                                                                    |                                                                             |                                                                                                | ^                           |
|                                                                                                    |                                                                                                    |                                                                                |                                                                                                    |                                                                                        |                                                                                                    |           | HANDS FREE BUFFER*                                                                                                    | HBUFF DOUBLE                                                                                                    | PRESS*                                                                      | HBUFF RESET*                                                                                   |                             |
|                                                                                                    |                                                                                                    |                                                                                |                                                                                                    |                                                                                        |                                                                                                    |           | T1 OVERRIDE*                                                                                                    | T2 OVERRIDE*                                                                                                    | T3 OVERRIDE*                                                                |                                                                                                |                             |
|                                                                                                    |                                                                                                    |                                                                                |                                                                                                    |                                                                                        |                                                                                                    | -         | TRACER CYCLE RED/BLUE                                                                                                    | ADVANCED                                                                                                    | TA PAD                                                                      | DLE HOLD POSITION                                                                              | N*                          |
|                                                                                                    |                                                                                                    |                                                                                |                                                                                                    |                                                                                        |                                                                                                    |           | ARGES FRONT VIRTUAL                                                                                                    | ARGES SWEEP                                                                                                    | VIRTUAL                                                                     | GUNLOCK COUN                                                                                   | TDOWN                       |
| 1                                                                                                    |                                                                                                    |                                                                                |                                                                                                    |                                                                                        |                                                                                                    |           | GUNLOCK COUNTDOWN C                                                                                                    | CYCLE PATTE                                                                                                    | RN 1 PA                                                                     | ATTERN 2                                                                                       |                             |
|                                                                                                    |                                                                                                    |                                                                                |                                                                                                    |                                                                                        |                                                                                                    |           |                                                                                                    |                                                                                                    |                                                                             |                                                                                                |                             |
|                                                                                                    |                                                                                                    | As inp<br>visual<br>in you<br>filled r                                         | outs are turne<br>ly see every<br>r configuration<br>ed ( <b>1</b> ), and y                             | ed on yo<br>hing tha<br>on. Activ<br>ou will t                                         | u will be able to<br>t is currently activ<br>e inputs will be<br>be able to see all                                | /e        | Lightbar Inputs<br>LB LIGHT SENSOR                                                                                                    |                                                                                                    |                                                                             |                                                                                                | ^                           |
|                                                                                                    |                                                                                                    | As inp<br>visual<br>in you<br>filled r<br>autom                                | outs are turned<br>by see every<br>r configuration<br>ed ( <b>1</b> ), and y<br>nation from v           | ed on yo<br>hing tha<br>on. Activ<br>rou will k<br>rtual inp                           | u will be able to<br>t is currently activ<br>e inputs will be<br>be able to see all<br>uts to events ( <b>2</b> ). | /e        | Lightbar Inputs                                                                                                    |                                                                                                    |                                                                             |                                                                                                | ^                           |
| ANSPARENT LIGHTS<br>UNLOCKED                                                                                                    |                                                                                                    | As inp<br>visual<br>in you<br>filled r<br>autom                                | outs are turned<br>by see every<br>r configuration<br>ed ( <b>1</b> ), and y<br>nation from v           | ed on yo<br>hing tha<br>on. Activ<br>rou will k<br>rtual inp                           | u will be able to<br>t is currently activ<br>e inputs will be<br>be able to see all<br>uts to events ( <b>2</b> ). |           | LIB LIGHT SENSOR                                                                                                    |                                                                                                    |                                                                             |                                                                                                | ^                           |
|                                                                                                    | JRRENTLY PLAYING                                                                                                    | As inp<br>visual<br>in you<br>filled r<br>autom                                | outs are turne<br>ly see every<br>r configuration<br>ed ( <b>1</b> ), and y<br>nation from v            | ed on yo<br>hing tha<br>on. Activ<br>rou will t<br>rtual inp                           | u will be able to<br>t is currently activ<br>e inputs will be<br>e able to see all<br>uts to events ( <b>2</b> ).  |           | Lightbar Inputs LB LIGHT SENSOR DNES /ENTS GOTO HBUFF 1'                                                                                                    | CLE HANDSFREE BUFFE                                                                                                    | R* CYCI                                                                     | LE T1 OVERRIDE"                                                                                | ^                           |
| ANSPARENT<br>LIGHTS<br>UNLOCKED                                                                                                    | URRENTLY PLAYING                                                                                                    | As inpusion<br>visual<br>in you<br>filled r<br>autom                           | puts are turned<br>by see everyf<br>r configuration<br>ed ( <b>1</b> ), and y<br>hation from v          | ed on yo<br>hing tha<br>on. Activ<br>rou will k<br>rtual inp                           | u will be able to<br>t is currently activ<br>e inputs will be<br>e able to see all<br>uts to events ( <b>2</b> ).  |           | Lightbar Inputs          LB LIGHT SENSOR         ONES         /ENTS         GOTO HBUFF 1*       CY         CYCLE T2 OVERRIDE*                                                                                                    | CLE HANDSFREE BUFFE                                                                                                    |                                                                             | LE TI OVERRIDE*<br>MANUAL COAST*                                                               | ^                           |
| ANSPARENT LIGHTS<br>UNLOCKED                                                                                                    | URRENTLY PLAYING<br>Output<br>Lighthead 1                                                                                                    | G<br>Pattern<br>Single Flash 75 (Day)                                          | Power Cruise<br>None None                                                                               | ed on yo<br>hing tha<br>on. Activ<br>rou will k<br>rtual inp                           | u will be able to<br>t is currently activ<br>e inputs will be<br>be able to see all<br>uts to events ( <b>2</b> ). |           | Lightbar Inputs LIB LIGHT SENSOR DNES /ENTS GOTO HBUFF 1' CY CYCLE T2 OVERRIDE' PLAY MANUAL STO                                                                                                    | CLE HANDSFREE BUFFE<br>CYCLE T3 OVERRIDE                                                                                     | R* CYCI                                                                     | LE TI OVERRIDE"<br>MANUAL COAST"                                                               |                             |
| ANSPARENT<br>LIGHTS<br>UNLOCKED<br>AUSPARENT<br>LIGHTS<br>UNLOCKED<br>A<br>Device<br>Lightbar<br>Lightbar<br>Lightbar                                                                                                    | URRENTLY PLAYING<br>Output<br>Lighthead 1<br>Lighthead 3                                                                                               | G<br>Pattern<br>Single Flash 75 (Day)<br>Action Flash                          | Power Cruise<br>None None                                                                               | ed on yo<br>hing tha<br>on. Activ<br>rou will k<br>rtual inp                           | u will be able to<br>t is currently activ<br>e inputs will be<br>be able to see all<br>uts to events (2).          |           | Lightbar Inputs LB LIGHT SENSOR DNES /ENTS GOTO HBUFF 1' CY CYCLE T2 OVERRIDE' PLAY MANUAL STO 2                                                                                                    | CLE HANDSFREE BUFFE<br>CYCLE T3 OVERRIDE<br>TA SPLIT                                                                         | R* CYCI<br>PLAY N<br>ADVANCED TA OFF                                        | LE T1 OVERRIDE*<br>MANUAL COAST*                                                               |                             |
| AANSPARENT LIGHTS<br>UNLOCKED<br>AANSPARENT LIGHTS<br>UNLOCKED<br>CURDEN<br>UNLOCKED<br>LIGHTS<br>UNLOCKED<br>LIGHTS<br>LIGHTS<br>LIG                                                                                                    | URRENTLY PLAYING<br>Output<br>Lighthead 1<br>Lighthead 3<br>Lighthead 5                                                                                | G<br>Pattern<br>Single Flash 75 (Day)<br>Action Flash<br>Single Flash 75 (Day) | Power Cruise<br>None None<br>None None                                                                  | ed on yo<br>hing tha<br>on. Activ<br>ou will k<br>rtual inp                            | u will be able to<br>t is currently activ<br>e inputs will be<br>be able to see all<br>uts to events (2).          |           | Lightbar Inputs LB LIGHT SENSOR DNES /ENTS GOTO HBUFF 1' CY CYCLE T2 OVERRIDE' PLAY MANUAL STO PRONT DAY PARK                                                                                                    | CLE HANDSFREE BUFFE<br>CYCLE T3 OVERRIDE<br>TA SPLIT                                                                         | R* CYCI<br>PLAY N<br>ADVANCED TA OFF<br>FRONT NIGHT F                       | LE T1 OVERRIDE*<br>MANUAL COAST*<br>ARGES                                                      | ACTIVATION<br>AR NIGHT PARK |
| ANSPARENT LIGHTS<br>UNLOCKED<br>ANSPARENT UNLOCKED<br>Control of the second second sec                                                                                                    | URRENTLY PLAYING<br>Ughthead 1<br>Lighthead 3<br>Lighthead 5<br>Lighthead 9                                                                            | G<br>Pattern<br>Single Flash 75 (Day)<br>Single Flash 75 (Day)                 | Power Cruise<br>None None<br>None None<br>None None<br>None None<br>None None                           | ed on yo<br>hing tha<br>on. Activ<br>rou will k<br>rtual inp<br>VIEW ALL INST<br>Phase | u will be able to<br>t is currently activ<br>e inputs will be<br>e able to see all<br>uts to events (2).           |           | Lightbar Inputs          LB LIGHT SENSOR         DNES         /ENTS         GOTO HBUFF 1*       CY         CYCLE T2 OVERRIDE*         PLAY MANUAL STO         PRONT DAY PARK         ARGES STRAIGHT                              | CLE HANDSFREE BUFFE<br>CYCLE T3 OVERRIDE<br>TA SPLIT<br>REAR DAY PARK                                                        | R* CYCI<br>PLAY N<br>ADVANCED TA OFF<br>FRONT NIGHT F<br>ARGES S            | LE T1 OVERRIDE*<br>MANUAL COAST*<br>ARGES J<br>PARK REA<br>STEER LEFT 20%                      | ACTIVATION<br>AR NIGHT PARK |
| ANSPARENT LIGHTS<br>UNLOCKED<br>ANSPARENT LIGHTS<br>UNLOCKED<br>CUBHTS<br>UNLOCKED<br>LIGHTS<br>UNLOCKED<br>LIGHTS<br>LIGHTS<br>UNLOCKED<br>LIGHTS<br>LIGHTS<br>UNLOCKED<br>LIGHTS<br>LIGHTS<br>LIGHTS<br>LIGHTS<br>UNLOCKED<br>LIGHTS<br>LIGHTS<br>LI | URRENTLY PLAYING<br>Ughthead 1<br>Lighthead 3<br>Lighthead 3<br>Lighthead 3<br>Lighthead 1<br>Lighthead 1                                              | As inpusion<br>visual<br>in you<br>filled r<br>autom                           | Power Cruise<br>None None<br>None None<br>None None<br>None None<br>None None<br>None None              | ed on yo<br>hing tha<br>on. Activ<br>rou will k<br>rtual inp                           | u will be able to<br>t is currently active<br>e inputs will be<br>be able to see all<br>uts to events (2).         |           | Lightbar Inputs          LB LIGHT SENSOR         DNES         /ENTS         GOTO HBUFF 1'       CY         CYCLE T2 OVERRIDE*         PLAY MANUAL STO         PRONT DAY PARK         ARGES STRAIGHT         ARGES STERLIEFT 20%  | CLE HANDSFREE BUFFE<br>CYCLE T3 OVERRIDE<br>TA SPLIT<br>REAR DAY PARK                                                        | R* CYCI<br>PLAY N<br>ADVANCED TA OFF<br>FRONT NIGHT F<br>ARGES 1<br>ARGES 1 | LE T1 OVERRIDE*<br>MANUAL COAST*<br>ARGES ,<br>PARK RE/<br>STEER LEFT 20%<br>ARGES STEER RIGHT | ACTIVATION AR NIGHT PARK    |
| ANSPARENT LIGHTS<br>UNLOCKED                                                                                                    | URRENTLY PLAYING<br>Ughthead 1<br>Lighthead 3<br>Lighthead 3<br>Lighthead 5<br>Lighthead 1<br>Lighthead 1<br>Lighthead 1<br>Lighthead 1<br>Lighthead 1 | As inpusion<br>visual<br>in you<br>filled r<br>autom                           | Power Cruise<br>None None<br>None None<br>None None<br>None None<br>None None<br>None None<br>None None | ed on yo<br>hing tha<br>on. Activ<br>rou will k<br>rtual inp                           | u will be able to<br>t is currently active<br>e inputs will be<br>be able to see all<br>uts to events (2).         |           | Lightbar Inputs          LB LIGHT SENSOR         DNES         /ENTS         GOTO HBUFF 1*       CY         CYCLE T2 OVERRIDE*         PLAY MANUAL STO         PRONT DAY PARK         ARGES STREIGHT         ARGES STEER LEFT 30% | CLE HANDSFREE BUFFE<br>CYCLE T3 OVERRIDE<br>TA SPLIT<br>TA SPLIT<br>REAR DAY PARK<br>ARGES STEER LEFT 10%<br>ARGES STEER RIG | R* CYCI<br>PLAY N<br>ADVANCED TA OFF<br>FRONT NIGHT F<br>ARGES 5<br>4T 10%  | LE TI OVERRIDE"<br>MANUAL COAST"<br>ARGES<br>PARK REA<br>STEER LEFT 20%<br>ARGES STEER RIGHT   | ACTIVATION<br>AR NIGHT PARK |

| 💘 simul                       | ate. SIMU  | JLATION NAME          | : Sim_Class | file_RevV-Sep-13-2023-1.                | 31.38 PM EDT             | co                         | ONTROL SYSTEM :              | Core REUPLOAD    |             |               |                        | 🐣 Mark Dunham |
|-------------------------------|------------|-----------------------|-------------|-----------------------------------------|--------------------------|----------------------------|------------------------------|------------------|-------------|---------------|------------------------|---------------|
| VEHICLE TYPE<br>Police SUV    | FRONT      | DRIVER<br>CORNER SIDE | REAR PA     | SSENGER PASSENGER AE<br>SIDE CORNER     | RIAL FULL<br>SCREEN      | ]                          | NO<br>Hi                     | ands Free OFF T1 |             | AND STATES CL | T3 OFF                 | Manual OFF    |
|                               |            |                       |             | *                                       |                          |                            |                              | ARGES.           |             |               |                        |               |
|                               |            |                       | -           | T                                       |                          |                            |                              | ACM Inputs       |             |               |                        | ^             |
|                               |            |                       |             | 1                                       |                          |                            |                              | HORN RING        | PARK KILL   | BACKLIGHT     | HOWING INPUTS WITH INS |               |
|                               |            |                       | 4           | When sim                                | ulating                  | CM and Veh                 | icle Inputs vo               | Vehicle Inputs   |             |               |                        | ~             |
|                               |            | E                     |             | can toggle<br>Instructio<br>available ( | betwee<br>ns (1).<br>2). | n Showing I<br>and Showing | nputs With<br>all Inputs     | TRANS - PARK     | WHEEL DIREC |               | HOWING INPUTS WITH INS | TRUCTIONS     |
|                               |            |                       |             |                                         |                          |                            |                              | Virtual Inputs   |             |               |                        | $\sim$        |
| TRANSPARENT LIGHTS<br>UNLOCKE | D          |                       |             |                                         |                          |                            |                              | Lightbar Inputs  |             |               |                        | $\sim$        |
| ∧ PATTERN                     | CURRENTL   | Y PLAYING             |             |                                         |                          | VIEW ALL INSTRUCTIONS      |                              |                  |             |               |                        |               |
| Device                        | Output     | Pattern               | Power       | Cruise                                  | Phase                    | Delay                      |                              | ✓ TONES          |             |               |                        |               |
|                               |            |                       |             |                                         |                          |                            |                              | ✓ EVENTS         |             |               |                        |               |
| AUDIO CL                      | JRRENTLY F | PLAYING               |             |                                         |                          |                            |                              | $\vee$ VSG       |             |               |                        |               |
| Name                          | Device     |                       | Tone        | Power                                   |                          | Mode                       |                              |                  |             |               |                        |               |
|                               |            |                       |             |                                         |                          |                            | - C                          | $\vee$ LIGHTBARS |             |               |                        |               |
|                               |            |                       |             |                                         | Co                       | pyright ©2023 Whelen Engir | eering. All rights reserved. |                  |             |               |                        |               |

| UNLOUKE        | υ.             |              |                   |        |       |                | NOW SIMILIATING THE FOLLOWING INDUITS AND STATES CLEADAIL ACTIVE INDUITS |         |
|----------------|----------------|--------------|-------------------|--------|-------|----------------|--------------------------------------------------------------------------|---------|
| PATTERN        | CURRENTLY PL   | AYING        | -                 |        | VI    | EW ALL INSTRUC | Pattern 1 Play Pattern 1 Slide Switch Slide 2 Manual ON                  | HBuff R |
| Device         | Output         | Pattern      | 1 Power           | Cruise | Phase | Delay          |                                                                          |         |
| Lightbar       | Lighthead 1    | Ping Pong    | None              | None   | 0     | 0              | ACM Investo                                                              |         |
| Lightbar       | Lighthead 3    | Ping Pong    | None              | None   | 0     | 0              | ACM inputs                                                               | $\sim$  |
| Lightbar       | Lighthead 5    | Action Flash | None              | None   | 0     | 0              | NOT I                                                                    |         |
| Lightbar       | Lighthead 9    | Action Flash | None              | None   | 0     | 0              | Vehicle Inputs                                                           | $\sim$  |
| Lightbar       | Lighthead 11   | Action Flash | None              | None   | 0     | 0              |                                                                          |         |
| Lightbar       | Lighthead 13   | Action Flash | None              | None   | 0     | 0              | Virtual Inputs                                                           | ~       |
| Lightbar       | Lighthead 15   | Action Flash | None              | None   | 0     | 0              |                                                                          |         |
| Lightbar       | Lighthead 17   | Ping Pong    | None              | None   | 0     | 0              | HANDS FREE BUFFER* HBUFF DOUBLE PRESS* HBUFF RESET*                      |         |
| Lightbar       | Lighthead 19   | Ping Pong    | None              | None   | 0     | 0              | T1 OVERRIDE" T2 OVERRIDE" T3 OVERRIDE"                                   |         |
| Lightbar       | Lighthead 21   | Ping Pong    | None              | None   | 0     | 0              |                                                                          |         |
| Lightbar       | Lighthead 23   | Ping Pong    | None              | None   | 0     | 0              | TRACER CYCLE RED/BLUE ADVANCED TA PADDLE HOLD POSITION'                  |         |
| Lightbar       | Lighthead 25   | Action Flash | None              | None   | 180   | 0              | ARGES FRONT VIRTUAL ARGES SWEEP VIRTUAL GUNLOCK COUNTDOWN                |         |
| Lightbar       | Lighthead 27   | Action Flash | None              | None   | 180   | 0              | GUNLOCK COUNTDOWN CYCLE PATTERN 1 PATTERN 2                              |         |
| Lightbar       | Lighthead 29   | Action Flash | None              | None   | 180   | 0              |                                                                          |         |
| Lightbar       | Lighthead 31   | Action Flash | None              | None   | 180   | 0              | PATTERN 3                                                                |         |
| Lightbar       | Lighthead 33   | Ping Pong    | None              | None   | 180   | 0              | are being simulated you                                                  |         |
| Lightbar       | Lighthead 35   | Ping Pong    | None              | None   | 180   | 0              | actions that is surrently                                                | $\sim$  |
| Lightbar       | Lighthead 37   | Ping Pong    | None              | None   | 180   | 0              |                                                                          |         |
| Lightbar       | Lighthead 39   | Ping Pong    | None              | None   | 180   | 0              | by Device, Output,                                                       |         |
| Lightbar       | Lighthead 41   | Ping Pong    | None              | None   | 180   | 0              | er, Cruise, Phase and                                                    |         |
| Lightbar       | Lighthead 43   | Ping Pong    | None              | None   | 180   | 0              | I can also view any of the                                               |         |
| Lightbar       | Lighthead 45   | Action Flash | None              | None   | 180   | 0              | surrently playing (2)                                                    |         |
|                |                |              |                   |        |       |                |                                                                          |         |
| AUDIO CL       | JRRENTLY PLAY  | ING          |                   |        |       |                | GOTO HBUFF 1* CYCLE HANDSFREE BUFFER* CYCLE T1 OVERRIDE*                 |         |
| Name           | Device         |              | Tope              |        | Power | Mode           | CYCLE T2 OVERRIDE' PLAY MANUAL COAST'                                    |         |
| External Siren | External Sire  |              | Piercer           |        | None  | Unsvnc         | PLAY MANUAL STOP* TA SPLIT ADVANCED TA OFF ARGES ACTIVATIO               | N       |
| Main Siren     | Internal Sirer | 2            | Yelp              |        | None  | Unsync         | FRONT DAY PARK REAR DAY PARK FRONT NIGHT PARK REAR NIGHT P               | ARK     |
| Howler         | Howler         | -            | Composite Tritone |        | None  | Unsync         | ARGES STRAIGHT ARGES STEER LEFT 10% ARGES STEER LEFT 20%                 |         |
|                |                |              |                   |        |       |                |                                                                          |         |
|                |                |              |                   |        |       |                | ARGES STEER RIGHT 20%                                                    |         |

| Ξ | 💘 simulate.        | SIMULATION NAM              | E : Sim_ClassFile_RevV-Sep-       | 13-2023-1.31.38    | B PM EDT       |              | CONTR     | OL SYSTEM | : Core    | REUPLOAD AUDIO ON 4 AUDIO ON 4                                                                       |
|---|--------------------|-----------------------------|-----------------------------------|--------------------|----------------|--------------|-----------|-----------|-----------|----------------------------------------------------------------------------------------------------|
|   | VEHICLE TYPE       |                             |                                   |                    |                |              |           | N         | IOW SIMU  | ULATING THE FOLLOWING INPUTS AND STATES CLEAR ALL ACTIVE INPUTS                                      |
|   | Police SUV         | FRONT DRIVER<br>CORNER SIDE | REAR PASSENGER PASSE<br>SIDE CORT | NGER AERIAL<br>NER | FULL<br>SCREEN |              |           |           | Pattern 3 | Play Pattern 3     V     LB Light Sensor     Day     V     Trans - Park     ON     V     Slide State |
|   |                    |                             |                                   |                    |                |              |           |           |           | Virtual Inputs                                                                                       |
|   |                    |                             |                                   |                    |                |              |           |           |           | HANDS FREE BUFFER' HBUFF DOUBLE PRESS' HBUFF RESET'                                                  |
|   |                    |                             |                                   |                    |                |              |           |           |           | T1 OVERRIDE' T3 OVERRIDE'                                                                            |
|   |                    |                             |                                   |                    |                |              |           |           |           | TRACER CYCLE RED/BLUE ADVANCED TA PADDLE HOLD POSITION"                                              |
|   |                    |                             |                                   |                    |                |              |           |           |           | ARGES FRONT VIRTUAL ARGES SWEEP VIRTUAL GUNLOCK COUNTDOWN                                            |
|   |                    |                             |                                   |                    |                |              |           |           |           | GUNLOCK COUNTDOWN CYCLE PATTERN 1 PATTERN 2                                                          |
|   |                    |                             |                                   |                    |                |              |           |           |           | PATTERN 3                                                                                            |
|   | N                  |                             |                                   |                    |                |              |           |           |           |                                                                                                    |
|   |                    |                             |                                   |                    |                |              |           |           |           | Lightbar Inputs                                                                                      |
|   |                    |                             |                                   |                    |                |              |           |           |           | LB LIGHT SENSOR                                                                                      |
|   | -                  | To be able to               | o view if all lighti              | na devi            | ces ar         | e flas       | hina      |           |           |                                                                                                    |
|   | 1                  | and synchro                 | nizing as intend                  | ed vou             | can to         | aale t       | he        |           |           |                                                                                                    |
|   |                    | vehicle mod                 | el between Opa                    | aue or             | Transp         | parent       | usina     |           | V T       | ONES                                                                                                 |
|   | TRANSPARENT LIGHTS | the visibility              | selector ( <b>1</b> ).            | 1                  |                |              |           |           | V I       | ONES                                                                                                 |
|   | UNLOCKED           |                             |                                   |                    |                |              |           |           | ∧ E       | VENTS                                                                                                |
|   | ∧ PATTERN CURR     | ENTLY PLAYING               |                                   |                    |                | VIEW ALL INS | TRUCTIONS |           | Г         | GOTO HBUFF 1' CYCLE HANDSFREE BUFFER' CYCLE TI OVERRIDE*                                             |
|   | Device             | Output                      | Pattern                           | Power              | Cruise         | Phase        | Delay     |           | Ē         | CYCLE T2 OVERRIDE* PLAY MANUAL COAST*                                                                |
|   | Lightbar           | Lighthead 1                 | Single Flash 75 (Day)             | None               | None           | 0            | 0         |           |           |                                                                                                    |
|   | Lightbar           | Lighthead 3                 | Action Flash                      | None               | None           | 0            | 0         |           |           | PLAY MANUAL STOP                                                                                     |
|   | Lightbar           | Lighthead 5                 | Single Flash 75 (Day)             | None               | None           | 0            | 0         |           |           | FRONT DAY PARK REAR DAY PARK FRONT NIGHT PARK REAR NIGHT PARK                                        |
|   | Lightbar           | Lighthead 9                 | Single Flash 75 (Day)             | None               | None           | 0            | 0         |           | Г         | ARGES STRAIGHT ARGES STEER LEFT 10% ARGES STEER LEFT 20%                                             |
|   | Lightbar           | Lighthead 11                | Single Flash 75 (Day)             | None               | None           | 0            | 0         |           |           |                                                                                                    |
|   | Lightbar           | Lighthead 13                | Single Flash 75 (Day)             | None               | None           | 0            | 0         |           |           | ARGES STEER LEFT 30% ARGES STEER RIGHT 10% ARGES STEER RIGHT 20%                                     |
|   | Lightbar           | Lighthead 15                | Single Flash 75 (Day)             | None               | None           | 0            | 0         |           |           | ARGES STEER RIGHT 30%                                                                                |
|   | Lighthar           | Lighthead 17                | Single Flach 75 (Dav)             | None               | None           | 0            | 0         |           |           |                                                                                                    |

Copyright ©2023 Whelen Engineering. All rights reserved.

|                                                               |                                        |                                                                           |                                                            |                                                                        |                                                                              | NOW                                                                                   | SIMULATING TH                                                                                                    | E FOLLOWING INPUTS A                                                                                                    | ND STATES                     | CLEAR ALL ACT                                                      |                                                  |             |
|---------------------------------------------------------------|----------------------------------------|---------------------------------------------------------------------------|------------------------------------------------------------|------------------------------------------------------------------------|------------------------------------------------------------------------------|---------------------------------------------------------------------------------------|----------------------------------------------------------------------------------------------------|----------------------------------------------------------------------------------------------------|-------------------------------|--------------------------------------------------------------------|--------------------------------------------------|-------------|
| ce SUV                                                        |                                        |                                                                           |                                                            |                                                                        |                                                                              | Но                                                                                    | rn Ring OFF                                                                                                    | Backlight OFF                                                                                                    | Hands                         | s Free OFF                                                         | T1 OFF                                           |             |
|                                                               | FRONT                                  | DRIVER DRIVER                                                             | REAR PASSE                                                 | NGER PASSENGER AEI                                                     | RIAL FULL                                                                    | _                                                                                     |                                                                                                    |                                                                                                    |                               |                                                                    |                                                  |             |
|                                                               |                                        | CORNER SIDE                                                               | 31.                                                        | CORNER                                                                 | JURCEIN                                                                      |                                                                                       | ∧ LIGHTBA                                                                                                    | RS                                                                                                    |                               |                                                                    |                                                  |             |
|                                                               |                                        |                                                                           |                                                            |                                                                        |                                                                              |                                                                                       | (                                                                                                    | Lightbar                                                                                                    | :                             | Driver W                                                           | /CX Tracer                                       | :           |
|                                                               |                                        |                                                                           |                                                            |                                                                        |                                                                              |                                                                                       | Pa                                                                                                    | ss WCX Tracer                                                                                                    |                               |                                                                    | Front Inner                                      | :           |
|                                                               |                                        |                                                                           |                                                            |                                                                        |                                                                              |                                                                                       |                                                                                                    | Rear Inner                                                                                                    | :                             |                                                                    |                                                  |             |
|                                                               |                                        |                                                                           |                                                            |                                                                        |                                                                              |                                                                                       |                                                                                                    |                                                                                                    | •                             |                                                                    |                                                  |             |
|                                                               |                                        |                                                                           |                                                            |                                                                        |                                                                              |                                                                                       |                                                                                                    | S                                                                                                    |                               |                                                                    |                                                  |             |
|                                                               |                                        |                                                                           |                                                            |                                                                        |                                                                              |                                                                                       |                                                                                                    |                                                                                                    |                               |                                                                    | CREATE OUTPL                                     | T GROUP     |
|                                                               |                                        | 1-7                                                                       |                                                            |                                                                        |                                                                              |                                                                                       |                                                                                                    | Duo Lights                                                                                                    |                               | Tri                                                                | o Lights                                         |             |
|                                                               |                                        |                                                                           |                                                            |                                                                        |                                                                              |                                                                                       | N                                                                                                    | o duo lights added                                                                                                    |                               | No trio                                                            | lights added                                     |             |
|                                                               |                                        |                                                                           |                                                            |                                                                        |                                                                              |                                                                                       | Dri                                                                                                    | ver Headlight                                                                                                    |                               | Pass Hea                                                           | adlight                                          | :           |
|                                                               | The                                    | itout dovia                                                               | es can be                                                  | dragged a                                                              | nd positioned                                                                | d on the vehicle. You                                                                 | Dri                                                                                                    | ver Push Bumper                                                                                                    | Blink                         |                                                                    | 3umper                                           | :           |
|                                                               | I ne ou                                | ilpul devic                                                               |                                                            | 00                                                                     |                                                                              |                                                                                       |                                                                                                    |                                                                                                    | DIIIIK                        |                                                                    |                                                  |             |
| 1                                                             | can un                                 | lock the o                                                                | utput devi                                                 | ces using t                                                            | he <b>Lock/Unl</b>                                                           | ock selector (1). If at                                                               | Dri                                                                                                    | ver Mirror                                                                                                    | Remov                         | /e                                                                 |                                                  | :           |
|                                                               | can un<br>any tim                      | lock the o<br>ne you mo                                                   | utput devi<br>ve an out                                    | ces using t<br>put that you                                            | he <b>Lock/Unl</b><br>u did not wan                                          | <b>ock</b> selector ( <b>1</b> ). If at<br>t to move, you can                         | Dri                                                                                                    | ver Mirror<br>ver Rear Fender                                                                                            | Remov                         | 7e                                                                 | ender                                            | :           |
| AQUE LIGHTS<br>LOCKED                                         | can un<br>any tim<br>access<br>origina | lock the o<br>ne you mo<br>the outpu<br>lly added                         | utput devi<br>ive an out<br>ut menu ai<br>to ( <b>2</b> ). | ces using t<br>put that you<br>nd <b>Reset</b> th                      | he <b>Lock/Unl</b><br>u did not wan<br>ne output to t                        | <b>ock</b> selector ( <b>1</b> ). If at<br>t to move, you can<br>ne snap point it was | Dri                                                                                                    | ver Mirror<br>ver Rear Fender<br>ver Tail Light                                                                          | Remov<br>Reset                | Pass Tail                                                          | ender<br>Light                                   | :           |
|                                                               | can un<br>any tim<br>access<br>origina | lock the o<br>ne you mo<br>the outpu<br>lly added                         | utput devi<br>ove an out<br>ut menu a<br>to ( <b>2</b> ).  | ces using t<br>put that you<br>nd <b>Reset</b> th                      | he <b>Lock/Unl</b><br>u did not wan<br>ne output to t                        | ock selector (1). If at<br>t to move, you can<br>ne snap point it was                 | Dri                                                                                                    | ver Mirror<br>ver Rear Fender<br>ver Tail Light<br>ver Rear Inboard                                                      | Remov<br>Reset                | /e<br>2<br>Pass Tail<br>Pass Rea                                   | ender<br>Light<br>ar Inboard                     | :<br>:<br>: |
| AQUE LIGHTS<br>LOCKED<br>PATTERN<br>Device                    | can un<br>any tim<br>access<br>origina | Iock the o<br>ne you mo<br>the outpu<br>lly added<br>Y PLAYING<br>Pattern | utput devi<br>ove an out<br>ut menu at<br>to ( <b>2</b> ). | ces using t<br>put that you<br>nd <b>Reset</b> th                      | he Lock/Unl<br>u did not wan<br>ne output to t<br>VIEWALL                    | ock selector (1). If at<br>t to move, you can<br>ne snap point it was                 | Dri                                                                                                    | ver Mirror<br>ver Rear Fender<br>ver Tail Light<br>ver Rear Inboard<br>ver Rear Licens                                   | Remov<br>Reset                | Pass Rea                                                           | ender<br>Light<br>ar Inboard<br>ar License       |             |
| AQUE<br>PATTERN<br>Device                                     | CURRENTLY<br>Output                    | Iock the o<br>ne you mo<br>the outpu<br>lly added<br>Y PLAYING<br>Pattern | utput devi<br>ove an out<br>ut menu at<br>to ( <b>2</b> ). | ces using t<br>put that you<br>nd <b>Reset</b> th                      | he <b>Lock/Uni</b><br>u did not wan<br>ne output to t<br>vewall              | ock selector (1). If at<br>t to move, you can<br>ne snap point it was                 | Dri                                                                                                    | ver Mirror<br>ver Rear Fender<br>ver Tail Light<br>ver Rear Inboard<br>ver Rear Licens                                   | Remov<br>Reset<br>:           | Pass Tail<br>Pass Rea<br>Pass Rea                                  | ender<br>Light<br>ar Inboard<br>ar License       |             |
| NAULE<br>PATTERN<br>Device                                    | CURRENTLY<br>Output                    | Iock the o<br>ne you mo<br>the outpu<br>lly added<br>Y PLAYING<br>Pattern | utput devi<br>ove an out<br>ut menu at<br>to ( <b>2</b> ). | ces using t<br>put that you<br>nd <b>Reset</b> th                      | he <b>Lock/Unl</b><br>u did not wan<br>ne output to t<br>VIEW ALL<br>Phase   | ock selector (1). If at<br>t to move, you can<br>ne snap point it was                 | Dri<br>Dri<br>Dri<br>Dri<br>Dri<br>Jio                                                                                         | ver Mirror<br>ver Rear Fender<br>ver Tail Light<br>ver Rear Inboard<br>ver Rear Licens<br>-15 2.5A                       | Remov<br>Reset<br>:<br>:      | Pass Real<br>Pass Real<br>J10-16 2.1                               | ender<br>Light<br>ar Inboard<br>ar License<br>5A |             |
| PATTERN<br>Device                                             | CURRENTLY F                            | PLAYING                                                                   | utput devi<br>ove an out<br>ut menu at<br>to ( <b>2</b> ). | ces using t<br>put that you<br>nd <b>Reset</b> th                      | he <b>Lock/Unl</b><br>u did not wan<br>ne output to t<br>VIEW ALL<br>Phase   | ock selector (1). If at<br>t to move, you can<br>ne snap point it was                 | Dri<br>Dri<br>Dri<br>Dri<br>Dri<br>Dri<br>Gu                                                                                   | ver Mirror<br>ver Rear Fender<br>ver Tail Light<br>ver Rear Inboard<br>ver Rear Licens<br>-15 2.5A<br>nlock 10A          | Remov<br>Reset                | Pass Tail<br>Pass Rea<br>Pass Rea<br>J10-16 2.3                    | ender<br>Light<br>ar Inboard<br>ar License<br>5A |             |
| AQUE LIGHTS<br>LOCKED<br>AQUE DEVICE<br>AQUE AUDIO CU<br>Name | CURRENTLY F                            | Iock the o<br>ne you mo<br>the outpu<br>lly added<br>Y PLAYING<br>Pattern | utput devi<br>ove an out<br>ut menu at<br>to ( <b>2</b> ). | ces using t<br>put that you<br>nd <b>Reset</b> th<br><sub>Cruise</sub> | he <b>Lock/Unl</b><br>u did not wan<br>he output to t<br>VIEW ALL<br>Phase C | ock selector (1). If at<br>t to move, you can<br>ne snap point it was                 | <ul> <li>Dri</li> <li>Dri</li> <li>Dri</li> <li>Dri</li> <li>Dri</li> <li>Dri</li> <li>J10</li> <li>Gu</li> <li>J17</li> </ul> | ver Mirror<br>ver Rear Fender<br>ver Tail Light<br>ver Rear Inboard<br>ver Rear Licens<br>-15 2.5A<br>nlock 10A<br>1 10A | Remov<br>Reset<br>:<br>:<br>: | 2<br>Pass Tail<br>Pass Rea<br>J10-16 2.1<br>J17-2 10A<br>J17-3 10A | ender<br>Light<br>ar Inboard<br>ar License<br>5A |             |

| SIMULATION NAME : SIMULATION NAME : Sim_ClassFile_RevZ-Oct-06-2023-10.45.38 AM EDT CONTROL SYSTEM                                                                    | M : Core REUPLOAD                                                                                                    | No on 🐠 😤 Mark Dunhai                    |
|----------------------------------------------------------------------------------------------------|----------------------------------------------------------------------------------------------------|------------------------------------------|
| VEHICLE TYPE<br>Police SUV<br>FRONT<br>FRONT<br>DRIVER<br>CORNER<br>DRIVER<br>SIDE<br>CORNER<br>REAR<br>PASSENGER<br>PASSENGER<br>CORNER<br>AERIAL<br>FULL<br>SCREEN | NOW SIMULATING THE FOLLOWING INPUTS AND STATES CLEAR ALL ACT Horn Ring OFF V Backlight OFF V Hands Free OFF                                | TVE INPUTS                               |
|                                                                                                    | Lightbar<br>Pass WCX Tracer<br>Pass WCX Tracer<br>Rear Inner<br>COUTPUTS                                                                   | VCX Tracer :<br>ront Inner :             |
|                                                                                                    | Duo Lights     Tree       No duo lights added     No tric                                                                                  | CREATE OUTPUT GROUP                      |
| The device menu also allows you to <b>Blink</b> the output devices to identify their location on the vehicle model (1). If the device is in the wrong location, it   | Driver Headlight       Pass He         Driver Push Bumper       Pass Pu         Driver Mirror       Pass Mi                                | adlight :<br>sh Bumper :<br>rror :       |
| Can also be removed using the device menu.                                                                                                    | <ul> <li>Driver Rear Fender</li> <li>Driver Tail Light</li> <li>Driver Rear Inboard</li> <li>Pass Re</li> </ul>                            | ar Fender :<br>I Light :<br>ar Inboard : |
| Device Output Pattern Power Cruise Phase Delay                                                                                                    | Driver Rear Licens         Image: Pass Reserve           J10-15 2.5A         Image: J10-16 2           Gunlock 10A         Image: J17-2 10 | ar License :<br>.5A :<br>A :             |
| Name Device. Tone Power Mode                                                                                                    | J17-1 10A : J17-3 10<br>J17-5 15A : J17-6 15                                                                                               | A :                                      |

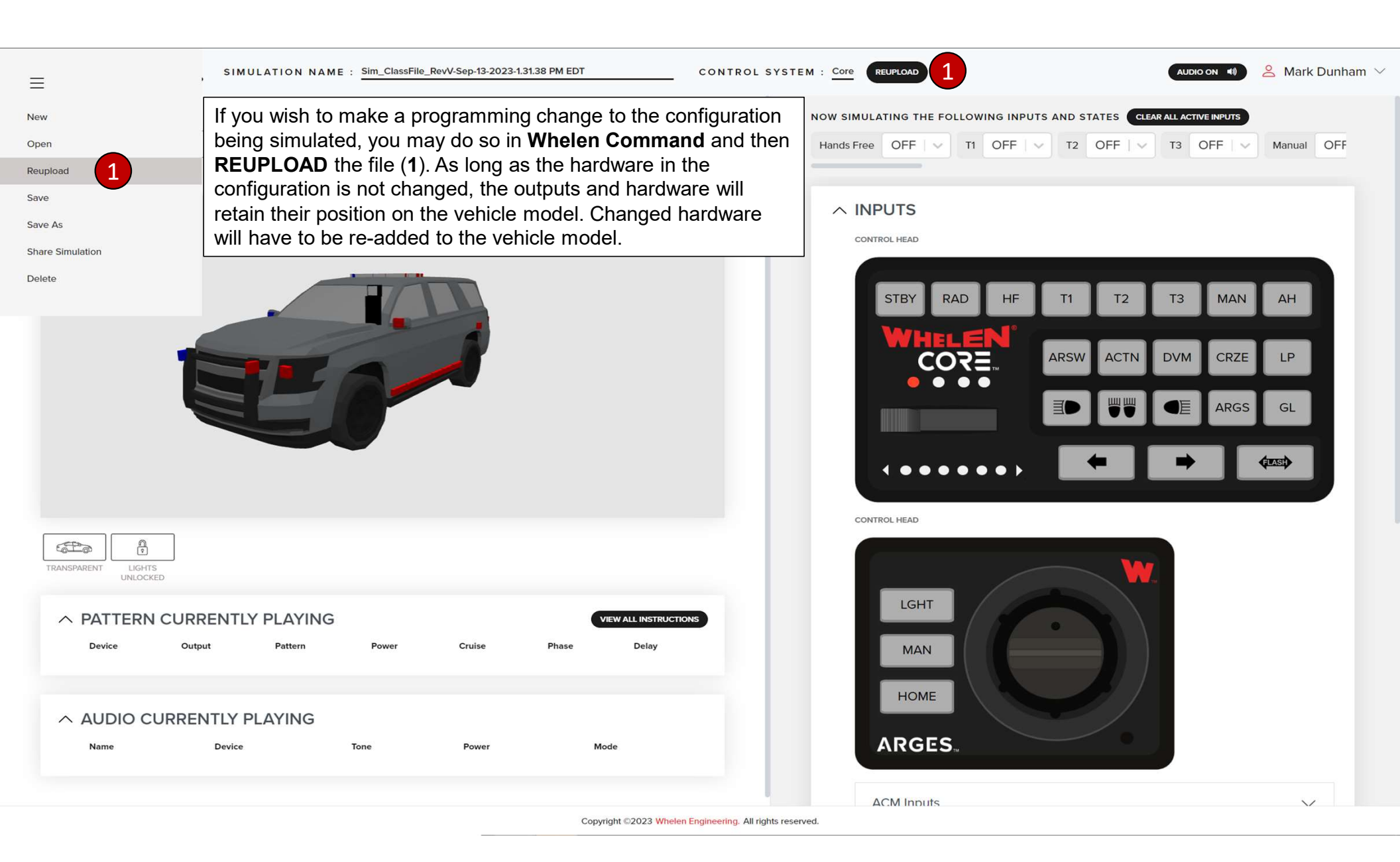

Once you have completed a simulation it can be shared with other Simulator users. Select **Share configuration** from the file menu and enter a valid destination email address and share (1). The recipient will receive an email notifying them that a simulator configuration has been shared with them.

| Ith other Simulator users<br><b>nfiguration</b> from the file<br>a valid destination email<br>re ( <b>1</b> ). The recipient will<br>notifying them that a<br>iration has been shared | 5.         |                  |              |       |  |  |
|----------------------------------------------------------------------------------------------------|------------|------------------|--------------|-------|--|--|
|                                                                                                    | Share Simu | ulation          | ×            | CORE. |  |  |
|                                                                                                    | DESTINATI  | ON EMAIL ADDRESS |              |       |  |  |
|                                                                                                    |            |                  | Cancel Share |       |  |  |
|                                                                                                    |            |                  |              |       |  |  |
|                                                                                                    |            |                  |              |       |  |  |
|                                                                                                    |            |                  |              |       |  |  |
|                                                                                                    |            |                  |              |       |  |  |

Construction of the local

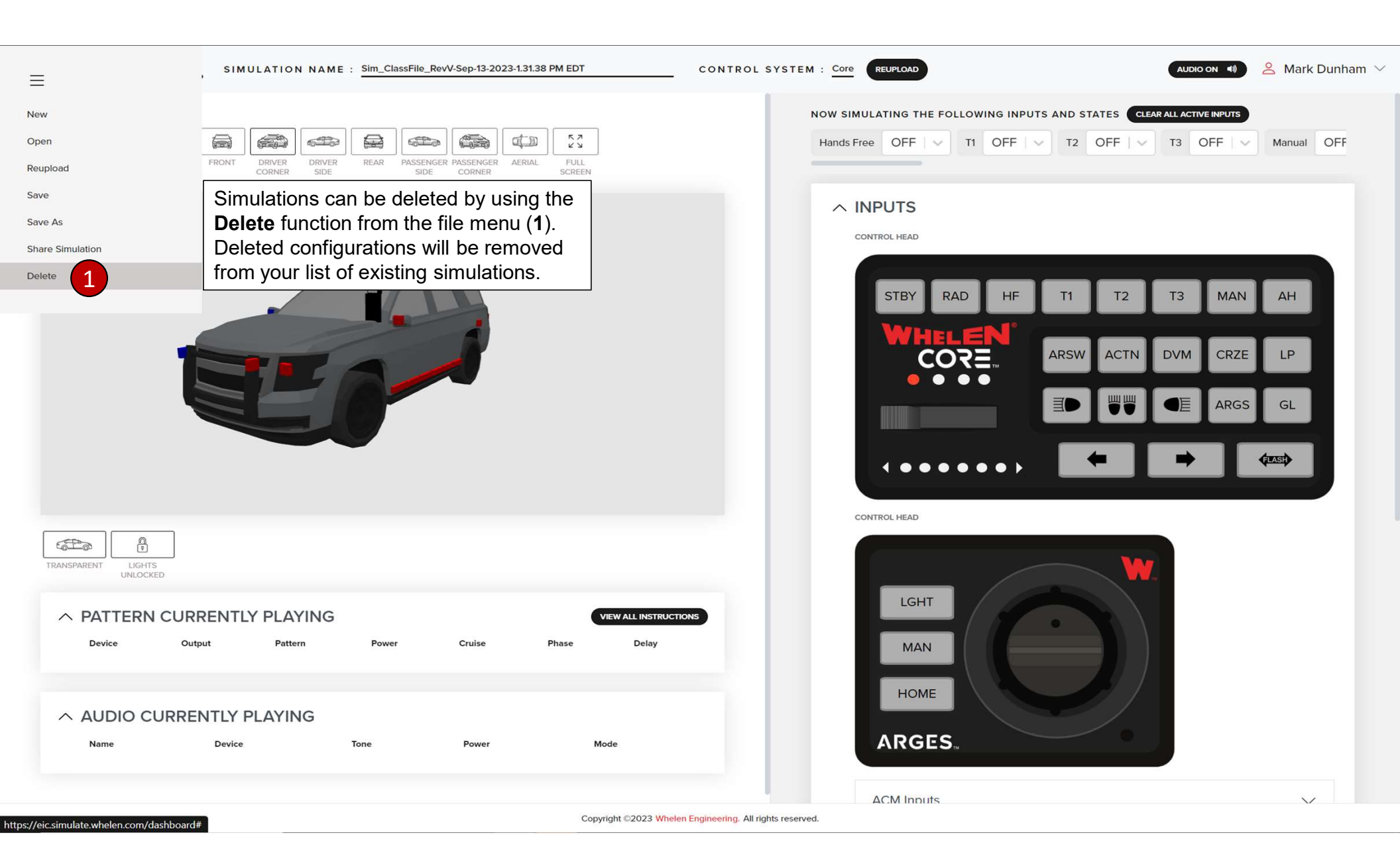